## 材料更新マニュアル 最初に、インストールしている積算のバージョンを確認します。 デスクトップに置かれたアイコンに書かれているバージョンを確認します。 plusCAD総合a総合 連動 /10.0S ココではバージョン V10.0S です インストールを開始します。 確認したバージョンに合った 材料更新プログラム をクリックし、EXEを実行します。 1 ڪ plV10mstup.exe ~ ※セキュリティなどで実行できない場合は、一旦デスクトップ等に保存をし、ダブルクリックで実行してください。 ユーザー アカウント制御 このメッセージがでたら〔はい〕をクリックします。 2 このアプリがデバイスに変更を加えることを許可します か? Setup Launcher Unicode 確認済みの発行元: JOHO SYSTEM J T K.K. ファイルの入手先: このコンピューター上のハード ドライブ 詳細を表示 はい いいえ

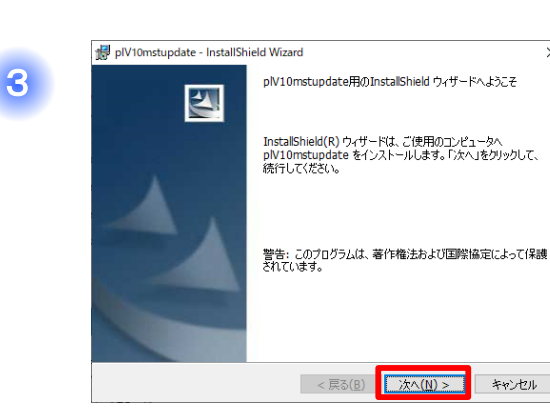

4

〔次へ〕をクリックします。

| 使用許諾契約                                                                                                    |                                                                                |                                     |
|----------------------------------------------------------------------------------------------------|--------------------------------------------------------------------------------|-------------------------------------|
| 次の使用許諾契約書を注意深くお                                                                                                    | 読みください。                                                                        |                                     |
| 《ソフトウ:<br>                                                                                                    | ェア使用許諾契約≫                                                                      | ···+ · + + ^                        |
| 本ノロジラムは、お各様が本発<br>本額約書を充分お読み下さい、尚                                                                                                    | (約書に回意された場合にのみ提正)<br>開射後はパッケージに開射の登:                                           | 3.いたします。<br>線保証カードに                 |
| 必要事項を記入の上ご返送下さい。                                                                                                    | 無登録の方は、一切のサポート。                                                                | ノバージョン                              |
| アップ等を受けられなくなります0                                                                                                    | のでご注意下さい。                                                                      |                                     |
|                                                                                                    |                                                                                |                                     |
|                                                                                                    |                                                                                |                                     |
| お客様(以下「甲」といいます                                                                                                    | )と情報システム・J・T㈱(以<br>」 スピスが体ポーキ制品を主知                                             | (下「乙」といい                            |
| お容様(以下「甲」といいます<br>ます)とは、ここに本契約を締結!<br>き甲にその使用を許諾するものと!                                                                                             | )と情報システム・J・T㈱(以<br>し、乙は乙が作成した製品を本契:<br>L.ます.                                   | l下「乙」といい<br>約の条項に基づ                 |
| お容様(以下「甲」といいます<br>ます)とは、ここに本契约を締結!<br>き甲にその使用を許諾するものと!                                                                                             | )と情報システム・J・T㈱(以<br>し、乙は乙が作成した製品を本契:<br>します。                                    | !下「乙」といい<br>約の条項に基づ                 |
| お窨様(以下「甲」といいます<br>ます)とは、ここに本契約を締結し<br>き甲にその使用を許諾するものとし<br>第1条 使用許諾                                                                                 | ))と情報システム・J・T㈱(以<br>し、乙は乙が作成した製品を本契<br>します。                                    | 【下「乙」といい<br>約の条項に基づ                 |
| お客様(以下「甲」といいます<br>ます)とは、ここに本契約を練結(<br>き甲にその使用を詳語するものと)<br>第1品(使用許諾<br>●)何田以祥契2506の金佰(同音)ます(                                                        | )と情報システム・J・T鋼(D.<br>し、乙は乙が作成した製品を本契<br>します。                                    | 【下「乙」といい<br>約の奚項に基づ<br>             |
| お客様(以下「甲」といいます<br>ます)とは、ここに本契約を請請<br>き甲にその使用を許諾するものと(<br>第1点 使用許諾<br>◎(使用許諾契約の条項(に同意します)<br>//毎日約1505.5.00(日常)ませ                                   | )と情報システム・J・T鋼(D)<br>し、乙は乙が作成した製品を本契<br>します。                                    | (下「乙」といい<br>約の条項に基づ<br>ED刷(P)       |
| お寄様(以下「甲」といいます<br>ます)とは、ここに本契約を辞着<br>き甲にその度用を許諾するものと!<br>第1編(使用許諾<br>④使用評話契約の条項に同意します(<br>●使用評話契約の条項に同意します)                                        | <ol> <li>と情報システム・J・T鋼(以<br/>し、乙は乙が作成した製品を本契<br/>します。</li> <li>(人)</li> </ol>   | (下「乙」といい<br>約の条項に基づ<br>、、<br>E印刷(P) |
| お客様(以下「甲」といいます<br>ます)とは、ここに本契約を練着<br>き甲にその使用を指するものと1<br>第1条(使用許諾<br>●使用許諾契約の条項に同意します(<br>●使用非諾契約の条項に同意します)<br>************************************ | <ol> <li>)と情報システム・J・T鋼(以<br/>し、乙は乙が作成した製品を本録:<br/>します。</li> <li>(①)</li> </ol> | い下「乙」といい<br>約の条項に基づ<br>             |

〔使用許諾契約の条項に同意します〕 にチェックをし、 〔次へ〕 をクリックします。

次頁へ 💳

| 下記の注意項目を確認して下さい。 積算・連動Ver10のシリーズのアップデートを行います。<br>それ以外のソフトでは、実行しないでください。<br>お問い合わせはご購入先へお願いします。 | アップデート          | インストールを開始しま                                 | च.                       |
|------------------------------------------------------------------------------------------------|-----------------|---------------------------------------------|--------------------------|
| る問い合わせはご購入先へお願いします。<br>                                                                        | 積算・<br>道<br>子わり | 下記の注意項目を<br>動Ver.10.0シリーズのア<br>リタのソフトでは 実行し | 確認して下さい。<br>ペップデートを行います。 |
|                                                                                                | お問              | い合わせはご購入先へ                                  | お願いします。                  |
|                                                                                                |                 |                                             |                          |

5

7

8

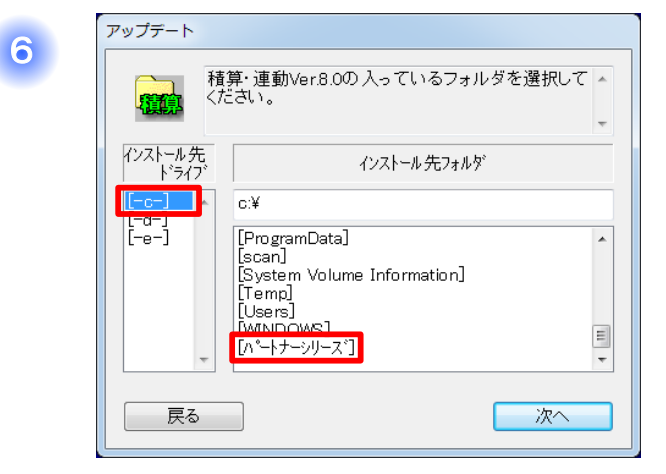

 $\underline{[-c-]} \rightarrow [n^{\circ} - h^{\circ} + j^{\circ} - \lambda^{\circ}] \geq 2 p J y p J z z z$ 

※インストール先をDドライブに設定している場合は、 [-d-] をクリックしてください。

| アップデート                        |                                                          |
|-------------------------------|----------------------------------------------------------|
|                               | 騎・連動Ver.8.0の入っているフォルダを選択して ▲<br>ださい。<br>▼                |
| インストール先<br>ト <sup>・</sup> ライブ | インストール 先フォルダ<br>C: Yの <sup>e</sup> ートナーンリース <sup>*</sup> |
| [-d-]<br>[-e-]                | C.H. () / / / / / / / / / / / / / / / / / /              |
|                               |                                                          |
| 戻る                            |                                                          |

 $[plusCAD総合 \alpha 総合連動V10.0S] \rightarrow [次へ] と クリックします。$ 

アップデート 更新 反る アップデート アップデート で、¥ハ<sup>\*</sup>ートナーシリース<sup>\*</sup>¥plusCAD総合α総合連動V10.0S 更新

9 確認 システムは正常に更新されました。 OK

〔OK〕をクリックします。

〔更新〕をクリックします。

次頁へ

〔開始〕をクリックします。

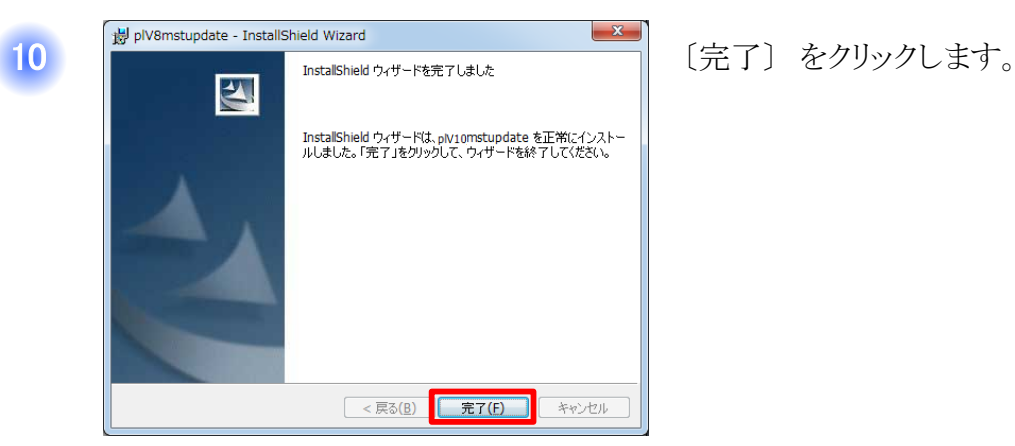

## アップデートは以上で終了です。次に設定を行います。

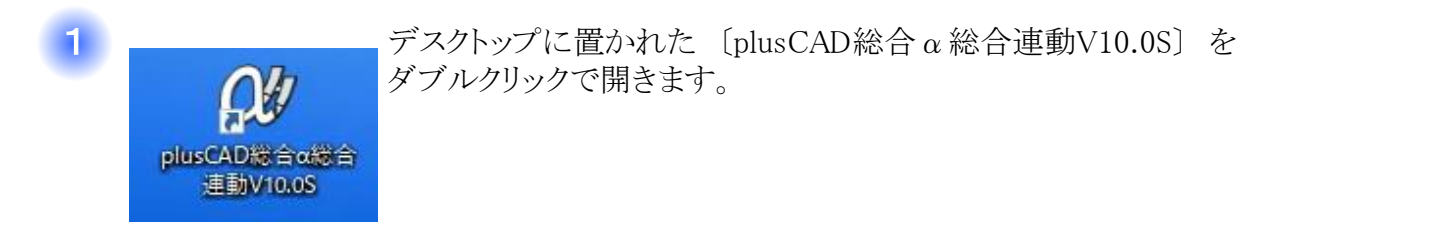

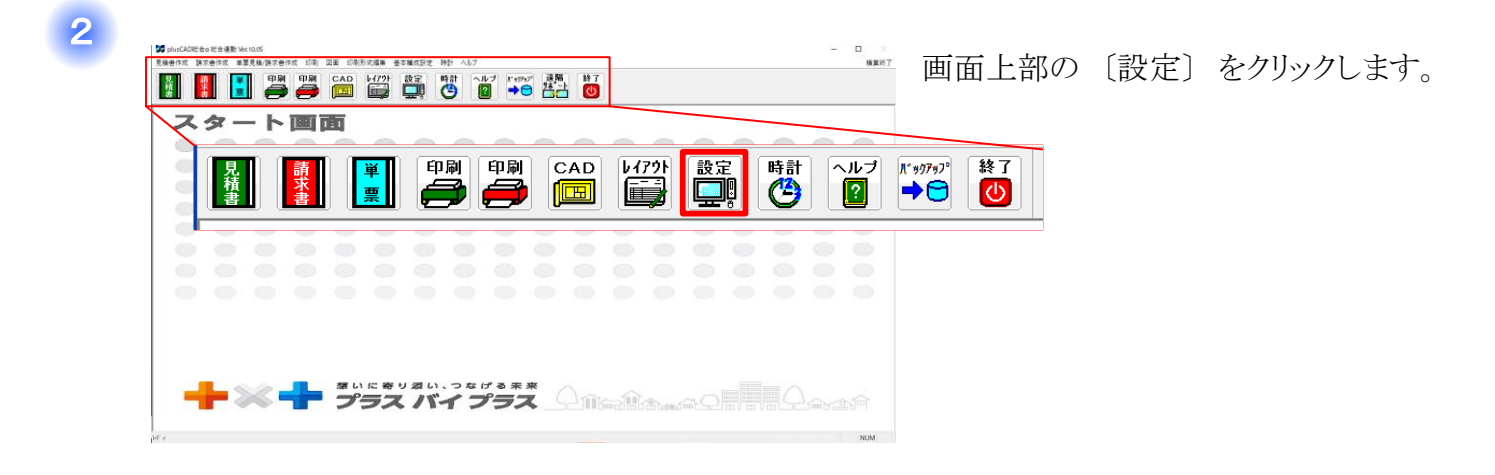

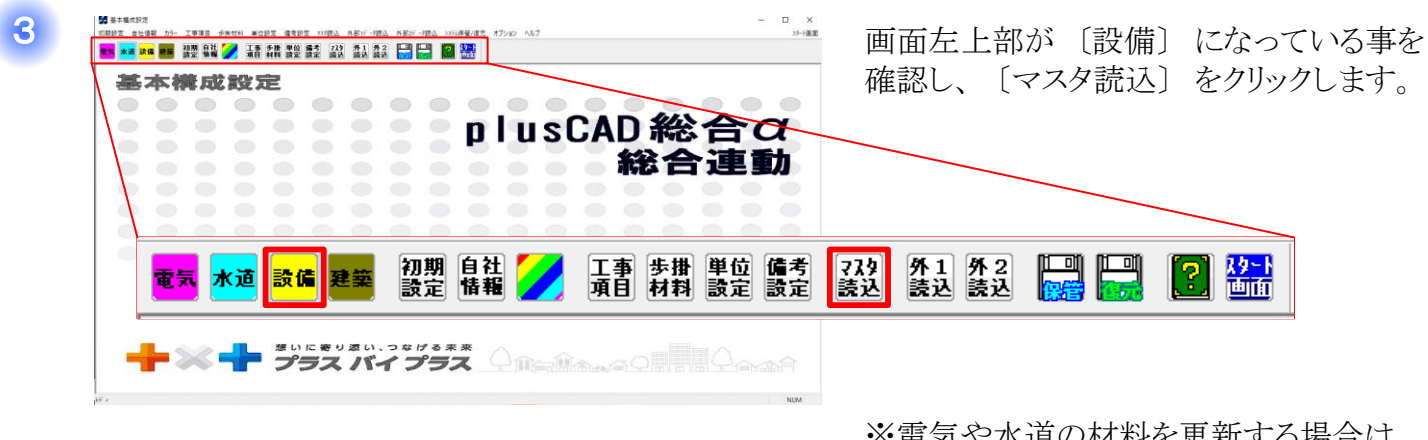

※電気や水道の材料を更新する場合は [電気]または[水道]を選択してください。

次頁へ 💳

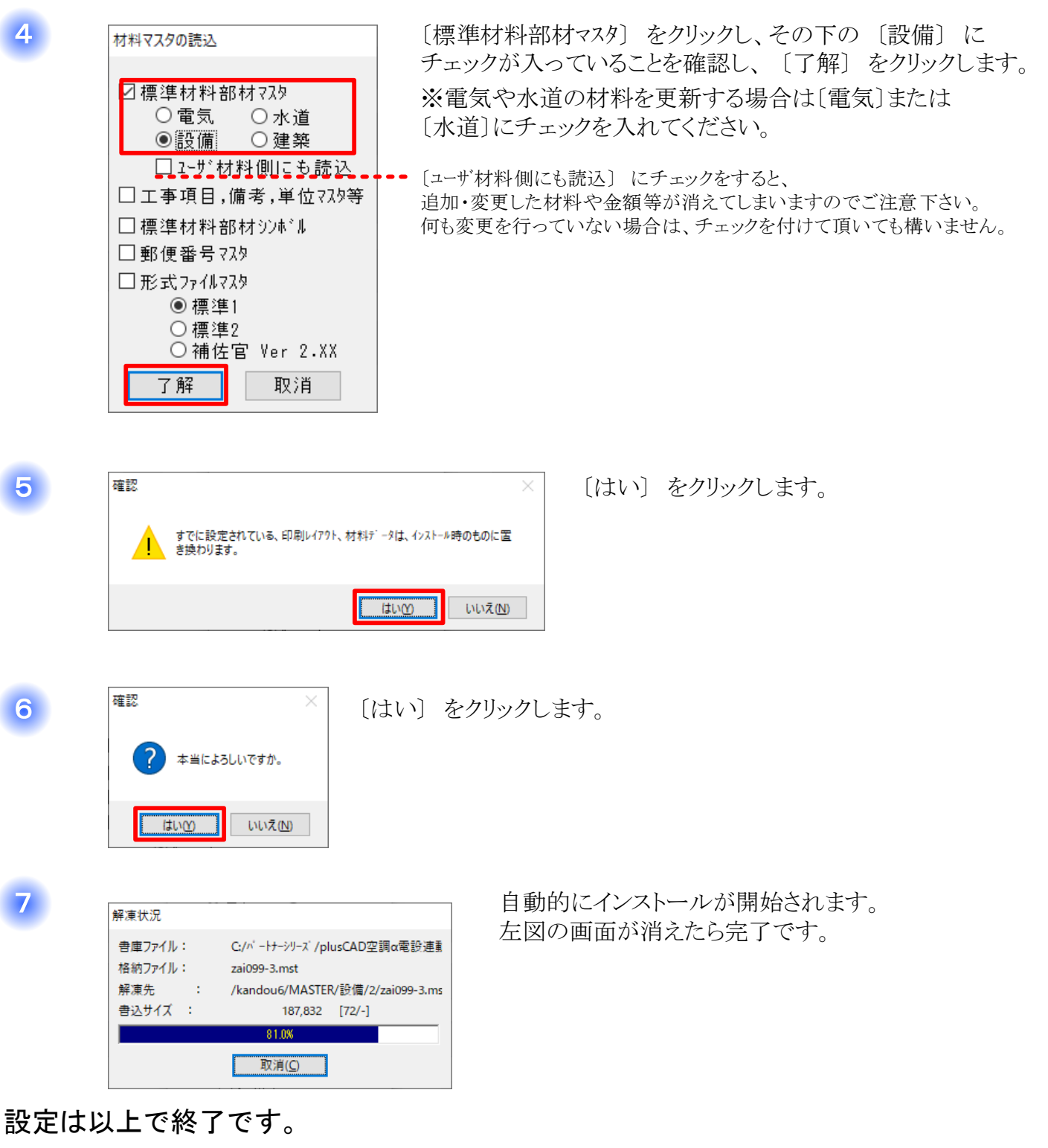

通常どおり見積書を開き、材料データを確認して下さい。

Δ

5

6

7

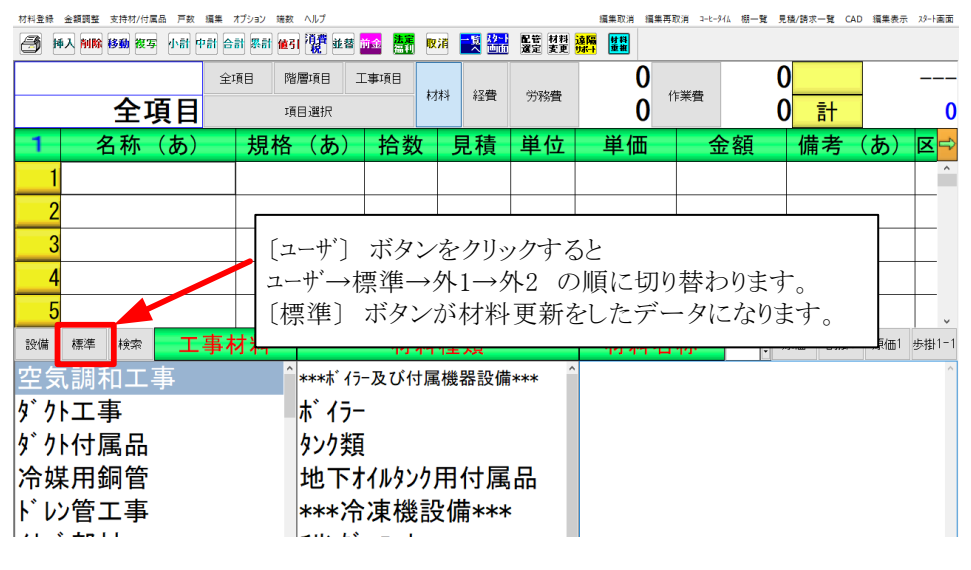